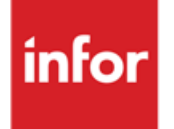

# Infor Anael Travail Temporaire et Régie Sécurité.

V9R3M0 CICE\_2019

### Copyright © 2018 Infor

Tous droits réservés. Les termes et marques de conception mentionnés ci-après sont des marques et/ou des marques déposées d'Infor et/ou de ses partenaires et filiales. Tous droits réservés. Toutes les autres marques répertoriées ci-après sont la propriété de leurs propriétaires respectifs.

#### Avertissement important

Les informations contenues dans cette publication (y compris toute information supplémentaire) sont confidentielles et sont la propriété d'Infor.

En accédant à ces informations, vous reconnaissez et acceptez que ce document (y compris toute modification, traduction ou adaptation de celui-ci) ainsi que les copyrights, les secrets commerciaux et tout autre droit, titre et intérêt afférent, sont la propriété exclusive d'Infor. Vous acceptez également de ne pas vous octroyer les droits, les titres et les intérêts de ce document (y compris toute modification, traduction ou adaptation de celui-ci) en vertu de la présente, autres que le droit non-exclusif d'utilisation de ce document uniquement en relation avec et au titre de votre licence et de l'utilisation du logiciel mis à la disposition de votre société par Infor conformément à un contrat indépendant (« Objectif »).

De plus, en accédant aux informations jointes, vous reconnaissez et acceptez que vous devez respecter le caractère confidentiel de ce document et que l'utilisation que vous en faites se limite aux Objectifs décrits ci-dessus.

Infor s'est assuré que les informations contenues dans cette publication sont exactes et complètes.

Toutefois, Infor ne garantit pas que les informations contenues dans cette publication ne comportent aucune erreur typographique ou toute autre erreur, ou satisfont à vos besoins spécifiques. En conséquence, Infor ne peut être tenu directement ou indirectement responsable des pertes ou dommages susceptibles de naître d'une erreur ou d'une omission dans cette publication (y compris toute information supplémentaire), que ces erreurs ou omissions résultent d'une négligence, d'un accident ou de toute autre cause.

### Reconnaissance des marques

Tous les autres noms de société, produit, commerce ou service référencé peuvent être des marques déposées ou des marques de leurs propriétaires respectifs.

### Informations de publication

Version : Infor Anael Travail Temporaire et Régie Sécurité V9R3M0

Auteur : Infor

Date de publication : décembre 31, 2018

# Table des matières

| Introduction                                                                               | 5   |
|--------------------------------------------------------------------------------------------|-----|
| Public concerné                                                                            | 6   |
| Périmètre du document                                                                      | 6   |
| Pré-requis                                                                                 | 6   |
| Programmes livrés                                                                          | 6   |
| Historique du document                                                                     | 7   |
| Contacter Infor                                                                            | 8   |
| Chapitre 1 Paramétrage                                                                     | 9   |
| Créer la nouvelle règle de gestion                                                         | 9   |
| Créer la nouvelle tranche de plafond                                                       | 10  |
| Créer la rubrique de cotisation.                                                           | 11  |
| Modifier vos catégories                                                                    | 13  |
| Modifier la rubrique allègement du bulletin simplifié Erreur ! Signet non défi             | ni. |
| Chapitre 2 Fonctionnement                                                                  | 14  |
| Outil de contrôle                                                                          | 14  |
| Paramétrage état dans le bilan social                                                      | 14  |
| Fonctionnement en paie                                                                     | 17  |
| Exemple d'un contrat A assujetti le 1er mois passant non assujetti le mois suivant :       | 17  |
| Exemple d'un contrat <b>B</b> non assujetti le 1er mois passant assujetti le second mois : | 18  |
| CICE en DSN                                                                                | 20  |
| Paramétrage                                                                                | 21  |
| contrat A en DSN:                                                                          | 23  |
| contrat <b>B</b> en DSN :                                                                  | 24  |

## Introduction

Ce document détaille la mise en place au sein d'Anael Travail Temporaire & Anael Régie Sécurité de l'article L241-2-1 du code de la sécurité sociale :

### Article L241-2-1

• Créé par LOI n°2017-1836 du 30 décembre 2017 - art. 9 (V)

Le taux des cotisations mentionnées au 1° du II de l'article <u>L. 241-2</u> est réduit de 6 points pour les salariés dont l'employeur entre dans le champ d'application du II de l'article <u>L. 241-13</u> et dont les rémunérations ou gains n'excèdent pas 2,5 fois le salaire minimum de croissance calculé selon les modalités prévues au deuxième alinéa du III du même article L. 241-13.

NOTA :

Conformément à l'article 9 V de la loi n° 2017-1836 du 30 décembre 2017 de financement de la sécurité sociale pour 2018, les présentes dispositions s'appliquent aux cotisations et contributions dues pour les périodes courant à compter du 1er janvier 2019.

### Public concerné

Utilisateurs

# Périmètre du document

• V9R3

# Pré-requis

• Etre en version V9R3

# Programmes livrés

Listes des programmes livrés :

- EDIBUL2
- PAX001
- XCUMALL

<u>Attention</u> : Il est nécessaire de vérifier si vous avez la présence d'un de ces programmes dans le répertoire replik01\_spe de votre environnement Anael. Si c'est le cas, il est nécessaire de déposer un cas sur Inforxtreme et ajouter en pièce jointe le programme spécifique afin que celui-ci soit adapté aux nouvelles évolutions.

# Historique du document

| Version | Date            | Auteur | Contenu              |
|---------|-----------------|--------|----------------------|
| 1.0     | 9 novembre 2018 | R&D    | Création du document |

# **Contacter Infor**

Pour toute question sur les produits Infor, rendez-vous sur le portail Infor Xtreme Support à cette adresse : <u>www.infor.com/inforxtreme</u>.

Les mises à jour de la documentation ultérieures à la sortie de version sont publiées sur ce site Web. Nous vous recommandons de visiter régulièrement ce site Web pour consulter les mises à jour de la documentation.

Pour tout commentaire sur la documentation Infor, envoyez un courrier à l'adresse <u>documentation@infor.com</u>.

## Chapitre 1 Paramétrage

# 1

### Créer la nouvelle règle de gestion

Dans l'onglet installation, dans la boîte tables « système », lancer l'option « Règle de gestion » et créez la nouvelle règle /CM comme suit :

| 🙂 Т        | raitement "Evolution"   |       |     | Regle de ges     | tion      | PARAN         | <b>METRE</b> | Gestion |          |           |           |        |          |          |        |       | -      |         |        |             |          |     |   |
|------------|-------------------------|-------|-----|------------------|-----------|---------------|--------------|---------|----------|-----------|-----------|--------|----------|----------|--------|-------|--------|---------|--------|-------------|----------|-----|---|
| <i>©</i> т | ables "Système"         |       |     |                  |           |               |              |         |          |           |           |        |          |          |        |       |        |         |        |             |          |     |   |
| Opt        | Désignation             | A 0 1 |     |                  | Code      |               | 04.1         | alidar  | Table    |           |           |        |          |          |        |       |        |         |        |             |          |     |   |
| 005        | l able des jours        | JRS 🔪 | 1 4 | Ajouter[F6]      |           |               | <b>9</b> 8 1 | anuer   |          |           |           |        |          |          |        |       |        |         |        |             |          |     |   |
| 202        | Logiciel client         | LGC   | •   | Modifier(F2)     | р<br>ист. | CICE EN BAR   |              |         | Sociéte  | : 001     |           |        | In       | dice:    | RRG    |       |        |         |        |             |          |     |   |
| 013        | Logiciel                | LOG   |     | -                | /01       | Gestion Alloc |              |         | <u> </u> |           |           | _      |          |          |        |       |        |         |        |             |          |     | _ |
| 105        | Rib banque de virement  | LSW   | 2   | Libellé étranger | 001       | Allocation Fa |              |         | Code     |           |           |        |          |          |        |       |        |         |        |             |          |     |   |
| 240        | Liste des ptf           | MAJ   |     |                  | 002       | ALLEGEMEN     |              |         | 1 2 3    | 4 5       | 6 7 8     | 9      |          |          |        |       |        |         |        |             |          |     |   |
| 057        | Modeles de facture      | MDF   |     |                  | 005       | REMB P.P (C   |              | , i     | / С М    |           |           |        |          |          |        |       |        |         |        |             |          |     |   |
| 008        | Majo / heures           | MOH   |     |                  | 006       | TAXE 8%       |              | - 1     | Libellé  |           |           |        |          |          |        |       |        |         |        |             |          |     |   |
| 042        | Mois calendaire         | MOI   |     |                  | 007       | COT CADRE     |              |         | СІС      | E         | EN        | BA     | IS       | SE       | D      | E     | СН     | A R     | GE     | S           |          |     |   |
| 106        | Option fin de contrat   | MOP   |     |                  | 008       | CSG + Prevor  |              |         |          |           |           |        |          |          |        |       |        |         |        |             |          |     |   |
| 107        | Type de terme           | MOU   |     |                  | 011       | DECLENCHE     |              |         | Les v    | raleurs c | i-dessous | peuven | t ëtre m | odifiées | s UNIQ | UEMEN | 41 sou | s contr | öle de | la soc      | aete INI | -0R |   |
| 130        | Calendrier des periodes | PSB   |     |                  | 018       | CSG Heures    |              |         | Valeurs  |           |           |        |          |          |        |       |        |         |        |             |          |     |   |
| 056        | Modeles de releve       | RDC   |     |                  | 022       | EOBEAIT dé    |              |         |          | 0         |           |        |          | 1        |        |       |        |         | 2      |             |          |     | 3 |
| 104        | Genre de reglement      | RGG   |     |                  | 041       | Allègement H  |              |         | 1 2 3    | 4 5       | 6 7 8     | 9 0    | 1 2      | 3 4      | 56     | 7 8   | 9 0    | 1 2     | 3 4    | 58          | δ 7 8    | 9   | 0 |
| 054        | Type de reglement       | RGS   |     |                  | 0.42      | FORFAIT*RA    |              |         | S M H    | 0         | 0 6 H     | RE     |          |          |        |       |        |         |        |             |          |     |   |
| 153        | Regle de gestion        | RRG   |     |                  | ANIC      | ANCIENNET     |              |         |          |           |           |        |          |          |        |       |        |         |        |             |          |     |   |
| 004        | Filière société         | sox ≡ |     |                  | ANC       | ANCIENNET     |              |         | Complem  | ients     |           |        |          |          |        |       |        |         |        |             |          |     |   |
| 210        | Statut de commande      | STC   |     |                  | XUI       | CUTISATION    |              |         |          | U         |           |        |          | 1        |        |       |        |         | 2      |             |          |     | 3 |
| 151        | Statut rubrique         | STR   |     |                  | _         |               |              |         | 1 2 3    | 4 5       | 6 7 8     | 9 0    | 1 2      | 3 4      | 56     | 78    | 9 0    | 1 2     | 3 4    | 5 8         | i 7 8    | 9   | 0 |
| 001        | Parametres systemes     | SYS   |     |                  | _         |               | _            |         |          |           |           |        |          |          |        |       |        |         |        |             |          |     |   |
| 111        | Type r.h                | TBH   |     |                  | _         |               | 2            | Sortir  |          |           |           |        |          |          |        |       |        |         |        |             |          |     |   |
|            |                         |       |     |                  |           |               |              |         |          |           |           |        |          |          |        |       |        |         |        | جر استعداده | _        | _   |   |

#### SMH est le code Smic horaire de la table utilisateur SMG:

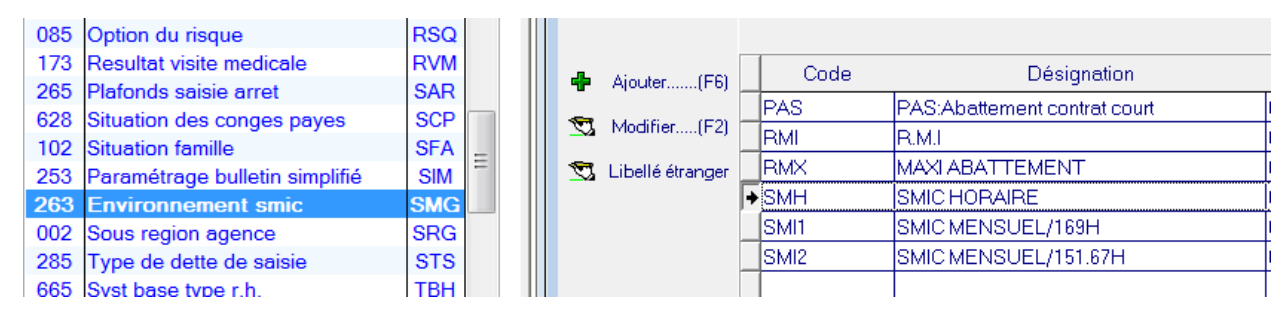

Si vous souhaitez un SMIC différent que ce dernier vous pouvez créez un autre code dans la table SMG et le précisez dans les valeurs 1 a 3 de la règle de gestion /CM.

006HRE est le code allègement précisé dans les mots clefs paie facture.

Par exemple avec la règle dîtes Fillon 2012 :

| 🧼 т | ables "Système" (SCL)            |     |   |    |                  |         |                                |                           |               |
|-----|----------------------------------|-----|---|----|------------------|---------|--------------------------------|---------------------------|---------------|
|     | 1                                | ú   |   | 4  | Aiouter(F6)      | Code    | Désignation                    | Valeurs                   | Compléments 🔍 |
| Opt | Désignation                      | ۹   |   | _  |                  | 002HRE  | ALLEGEMENT - Heures            | 950                       |               |
| 001 | Parametres systemes              | SYS | • | Z. | Modifier(F2)     | 002MNT  | ALLEGEMENT - BRUT de BASE      | 980                       |               |
|     | nvironnement installation        |     |   | 1  | Libellé étranger | 003HRE  | ALLEGEMENT - Heures            | 950                       |               |
| 003 | Options logicielles              | CFG |   |    | -                | 003MNT  | ALLEGEMENT - BRUT de BASE      | 980                       |               |
| 004 | 4 Mots cles paie / facture £MC = |     | Ξ |    |                  | 003XCP  | ALLEGEMENT - Congés Payés      | 399401                    |               |
| 004 | Filière société                  | SOX |   |    |                  | 004HRE  | ALLEGEMENT-Heures TEPA         | 950-002003004005027028029 |               |
| 005 | Table des jours                  | JRS |   |    |                  | 004MNT  | ALLEGEMENT - BRUT de base TEPA | 980                       |               |
| 006 | Filiere entreprise               | £CL |   |    |                  | 005HBE  | HEUBES FILLON 2011             | 950-002003004005027028029 |               |
| 007 | Filiere ett                      | £FO |   |    |                  | 005MNT  | BBUT COFFE FILLON 2011         | 980                       |               |
| 800 | Majo / heures                    | MOH |   |    |                  |         | HELIBES FILLON 2012            | 950-044                   |               |
| 009 | Gestion des contraintes          | ECT |   |    |                  | DOGMNIT | BDUT COFFE FILLON 2012         | 990705-402                |               |
| 013 | Logiciel                         | LOG |   |    |                  |         | DROT COLLET TILLON 2012        | 00700-402                 |               |
| 014 | Unites de temps                  | UNT |   |    |                  |         | PROVISION                      | 304300-33033338401        |               |

Si vous souhaitez vous reposer sur un paramétrage différent vous pouvez créer un code spécifique à la conversion du CICE en baisse de charge et l'indiquer dans la règle de gestion /CM.

#### **RAPPEL**:

la documentation Fillon 2012 est disponible via la solution de connaissance : 1125277 la documentation Fillon 2015 est disponible via la solution de connaissance : 1585109

### Créer la nouvelle tranche de plafond

Dans l'onglet installation, dans la boîte tables « utilisateur », lancer l'option « Plafond sécu » et créez le nouveau code 95 comme suit :

| 🍣 Т | ables "Utilisateur" (SYS)      |       |                    | Diefon | d soon TDA                                                                                        |
|-----|--------------------------------|-------|--------------------|--------|---------------------------------------------------------------------------------------------------|
|     | 1                              |       |                    | FIGIUI | DAPAMETEE Costion                                                                                 |
| Opt | Désignation                    | ĽQŪ   |                    |        | PARAMETRE destion                                                                                 |
| 004 | Cedex - villes                 | VIL 🔺 |                    |        |                                                                                                   |
| 087 | Vacation butee                 | VAD   |                    | -      |                                                                                                   |
| 087 | Vacation                       | VAC = | Ajouter(F6)        | _ C    |                                                                                                   |
| 006 | Codes centres urssaf           | URS   |                    | 01     | Ok Valider Lable                                                                                  |
| 181 | Type de commande               | TYK — | Modifier(F2)       | 02     | Sociéte: 001 Indice: TBA                                                                          |
| 205 | Type avenant                   | TYA   | 🗺 Libellé étranger | 03     |                                                                                                   |
| 284 | Taxe transport                 | TTR   |                    | 04     | Code                                                                                              |
| 211 | Configuration messagerie       | TST   |                    | 08     | 1 2 3 4 5 6 7 8 9                                                                                 |
| 286 | Carte orange                   | TRP   |                    | 40     | 9 5                                                                                               |
| 264 | Plafond secu                   | TRA   |                    | 01     |                                                                                                   |
| 061 | Type action commerc.           | TPA   |                    | 02     |                                                                                                   |
| 101 | Civilites                      | TIT   |                    | 02     |                                                                                                   |
| 201 | Type de contrat                | TCT   |                    | 93     | Les valeurs ci-dessous peuvent être modifiées UNIQUEMENT sous contrôle de la société INFOR.       |
| 149 | Type attention contact         | TCO   |                    | 94     | Valeurs                                                                                           |
| 285 | Type de dette de saisie        | STS   |                    | ♦ 95   | 0 1 2 3                                                                                           |
| 125 | Statut travailleur handicape   | STH   |                    | _      | 1 2 3 4 5 6 7 8 9 0 1 2 3 4 5 6 7 8 9 0 1 2 3 4 5 6 7 8 9 0 1 2 3 4 5 6 7 8 9 0                   |
| 002 | Sous region agence             | SRG   |                    | _      | 2 5 0                                                                                             |
| 263 | Environnement smic             | SMG   |                    |        |                                                                                                   |
| 253 | Paramétrage bulletin simplifié | SIM   |                    |        | Complements                                                                                       |
| 102 | Situation famille              | SFA   |                    |        | 0 1 2 3                                                                                           |
| 628 | Situation des conges payes     | SCP   |                    |        | 1 2 3 4 5 6 7 8 9 0 1 2 3 4 5 6 7 8 9 0 1 2 3 4 5 6 7 8 9 0 1 2 3 4 5 6 7 8 9 0 1 2 3 5 6 7 8 9 0 |
| 265 | Plafonds saisie arret          | SAR   |                    |        |                                                                                                   |
| 173 | Resultat visite medicale       | RVM   |                    |        | Sortir Sortir                                                                                     |
| 085 | Option du risque               | RSQ T |                    |        |                                                                                                   |

Cette valeur indique que la baisse de charge n'intervient que pour les rémunérations n'excédant pas 2,5 SMIC.

### Créer la rubrique de cotisation.

Dans l'onglet installation, dans la boîte tables « Fonctionnelles », lancer l'option « Rubriques paie/facture », Sélecteur « Rubriques de charges »

Cliquer sur « + »

| W RUBRIQUE Cha           | rge 🖂 🖂 🔀                                                                                                |
|--------------------------|----------------------------------------------------------------------------------------------------|
|                          |                                                                                                    |
| CHARGES                  | Identité                                                                                                 |
| <b>Ok</b> Valider(Enter) | Code de la rubrique         C04         Maladie < Plafond                                                |
|                          | Statut de la rubrique 🔹 🦷 Retenue                                                                        |
|                          | Impr./bul_fact(,0) Base 0 Taux 0 Montant 0                                                               |
|                          | Organisme de rattachement 👻 URS URSSAF                                                                   |
|                          | Soumis à tantième (,,N, M) 🚽 N 🛛 🛛 H = non soumis à tantième, mais génération uniquement si tantième > 0 |
|                          | Rubrique "Brut de base" 🔹 980 BRUT Ordre calcul                                                          |
|                          | Règle de gestion VICM CICE EN BAISSE DE CHARGES                                                          |
|                          | Autorisations                                                                                            |
|                          | Autorisé ds contrat                                                                                      |
|                          | Méthode de calcul                                                                                        |
|                          | Méthode de calcul de la base de cotisation (B = BRUT, F = FORFAIT) B                                     |
|                          | Cotisation sur BRUT                                                                                      |
|                          | Taux abattement sur brut                                                                                 |
|                          | Calcul de la tranche - 95 PLafond CICE BAISSE CHARGES                                                    |
|                          | à la tranche 👻                                                                                           |
|                          | Taux part employée   Taux part patronale   6,000                                                         |
|                          | Cotisation au FORFAIT                                                                                    |
| Sortir(F3)               | Forfait part employée Forfait part patronale                                                             |

| ACTUALISATION DES ACCUMULATEURS |                                                                                              |                       |   |   |                      |     |         |   |  |  |  |  |  |  |  |  |
|---------------------------------|----------------------------------------------------------------------------------------------|-----------------------|---|---|----------------------|-----|---------|---|--|--|--|--|--|--|--|--|
|                                 |                                                                                              |                       |   |   |                      |     |         | 1 |  |  |  |  |  |  |  |  |
|                                 |                                                                                              | C04 Maladie < Plafond |   |   |                      |     |         |   |  |  |  |  |  |  |  |  |
|                                 | ATTENTION : Tant que la touche "OK" n'a pas été validée, aucun élément n'aura été actualisé. |                       |   |   |                      |     |         |   |  |  |  |  |  |  |  |  |
| ACCUMULE :                      |                                                                                              | Rub <mark>r</mark> .  | Ρ | F | Libelle              | B/N | 4       | 1 |  |  |  |  |  |  |  |  |
| Ok Valider(Enter)               | F                                                                                            | 982                   | 0 |   | Cotisations déduites | М   | Montant | * |  |  |  |  |  |  |  |  |
| Ajouter(F6)                     | Ц                                                                                            |                       |   |   |                      |     |         |   |  |  |  |  |  |  |  |  |
|                                 |                                                                                              |                       |   |   |                      |     |         |   |  |  |  |  |  |  |  |  |
|                                 |                                                                                              |                       |   |   |                      |     |         |   |  |  |  |  |  |  |  |  |

### Remarque :

S'il est déjà utilisé, vous pouvez créer un autre code rubrique que le code C04 présenté cidessus.

| RUBRIQUE Cha      | irge 🗖 🗖 🔀                                                                                                    |
|-------------------|----------------------------------------------------------------------------------------------------|
|                   |                                                                                                    |
| CHARGES           | Identité                                                                                                    |
| Ok Valider(Enter) | Code de la rubrique       C00       S.S. MALADIE-VEUVAGE       Libellé court       SS.Mal.         Statut de la rubrique       R       Retenue       Impr./bul fact (.0)       Base       O       Taux       O       Montant       O         Organisme de rattachement       URS       URSSAF |
|                   | Soumis à tantième (,,N, M) 🔻 M = non soumis à tantième, mais génération uniquement si tantième > 0                                                                                                    |
|                   | Rubrique "Brut de base" • 980 BRUT Ordre calcul                                                                                                    |
|                   | Règle de gestion                                                                                                    |
|                   | Autorisations                                                                                                    |
|                   | Autorisé ds contrat                                                                                                    |
|                   | Méthode de calcul                                                                                                    |
|                   | Méthode de calcul de la base de cotisation (B = BRUT, F = FORFAIT)                                                                                                    |
|                   | Cotisation sur BRUT                                                                                                    |
|                   | Taux abattement sur brut Calcul de la tranche À la tranche                                                                                                    |
|                   | Taux part employée     0,400     Taux part patronale     7,000                                                                                                    |
|                   | Cotisation au FORFAIT                                                                                                    |
| Sortir(F3)        | Forfait part employée Forfait part patronale                                                                                                    |

Modifier également le taux patronal de vos rubriques de cotisation maladie :

### Modifier vos catégories

Aller dans « Installation>Tables Fonctionnelles >Catégories employés et ajouter pour chacune d'entre elle la nouvelle cotisation automatique.

| CATEGORIE -       | CHAF | RGES APPELEES            |                   |                           |                                 |              | X                   |   |
|-------------------|------|--------------------------|-------------------|---------------------------|---------------------------------|--------------|---------------------|---|
|                   | Caté | egorie                   |                   | Taux spéc                 | iaux                            |              |                     |   |
|                   | EN   | IP EMPLOYE               |                   | Répondre  <br>PS = taux : | par O pour tx<br>salarial, PP = | spé<br>: tau | cial<br>Ix patronal |   |
| COTISATIONS       | Rub  | Rubrique                 | Abattement_en_sur | Max, ab                   | S TXPS                          | Ρ            | Tx PP 🛅             |   |
| Ok Valider(Enter) | C00  | S.S. MALADIE-VEUVAGE     |                   |                           |                                 | Π            |                     | 1 |
|                   | C04  | Maladie < Plafond        |                   |                           |                                 |              |                     | 1 |
|                   | C05  | S.S. VIEILLESSE PLAF     |                   |                           |                                 |              |                     | l |
|                   | C11  | FNAL SUR BRUT            |                   |                           |                                 |              |                     |   |
|                   | C16  | CONT. ORGAN. SYNDICALES  |                   |                           |                                 |              |                     |   |
| Ajouter(F6)       | C19  | TRANSPORT                |                   |                           |                                 |              |                     |   |
|                   | C20  | ACCIDENT DU TRAVAIL      |                   |                           |                                 |              |                     |   |
|                   | C22  | S.S. SOLIDARITE          |                   |                           |                                 |              |                     |   |
|                   | C27  | ALLOCATION FAMILLE < 1.6 |                   |                           |                                 |              |                     |   |
|                   | C28  | ALLOCATION FAMILLE>1.6   |                   |                           |                                 |              |                     |   |
| Supprimer (E11)   | C30  | ASSEDIC                  |                   |                           |                                 |              |                     |   |
|                   | C36  | F.N.G.S                  |                   |                           |                                 |              |                     | ┛ |
|                   | C40  | RETRAITE NON CADRE TR.A  |                   |                           |                                 |              |                     |   |
|                   | C41  | RETRAITE NON CADRE TR.B  |                   |                           |                                 |              |                     |   |
|                   | C42  | AGFETRA                  |                   |                           |                                 |              |                     |   |
|                   | C43  | AGFF TR.B                |                   |                           |                                 |              |                     |   |
|                   | C63  | PREVOYANCE TRA Soumise   |                   |                           |                                 |              |                     |   |
|                   | C64  | PREVOYANCE TRB Soumise   |                   |                           | L                               |              |                     |   |
|                   | C67  |                          |                   |                           |                                 |              |                     |   |
|                   | C68  | PREVOYANCE TRB/C         |                   |                           |                                 | $\square$    |                     |   |
|                   | C74  | FASTT                    |                   |                           |                                 | $\square$    |                     |   |
| Contin (E2)       | C86  | FORFAIT SOCIAL           |                   |                           |                                 |              |                     |   |
| Sortir(F3)        | C87  | FORFAIT SOCIAL RC        |                   |                           |                                 |              |                     |   |

## Chapitre 2 Fonctionnement

# 2

### Outil de contrôle

Le paramétrage ci-dessous n'est pas une obligation mais une aide à la compréhension et aux contrôles.

Pour effectuer ce paramétrage, il est nécessaire de maîtriser le paramétrage du bilan social et des exports de données.

Si cela n'était pas le cas, nous vous conseillons de contacter votre consultant et/ou votre directeur de projets.

### Paramétrage état dans le bilan social

Nous reprenons l'exemple cité précédemment, où est indiqué le code 006HRE :

| PARAM | PARAMETRE Gestion          |     |      |       |      |     |      |    |     |     |    |      |        |       |       |     |      |      |    |    |     | -    | -    |     |      |       |      |      |     |    |  |
|-------|----------------------------|-----|------|-------|------|-----|------|----|-----|-----|----|------|--------|-------|-------|-----|------|------|----|----|-----|------|------|-----|------|-------|------|------|-----|----|--|
|       |                            |     |      |       |      |     |      |    |     |     |    |      |        |       |       |     |      |      |    |    |     |      |      |     |      |       |      |      |     |    |  |
|       |                            | _   |      |       |      |     |      |    |     |     |    |      |        |       |       |     |      |      |    |    |     |      |      |     |      |       |      |      |     |    |  |
| Ok \  | Valider                    | Та  | ble  |       |      |     |      |    |     |     |    |      |        |       |       |     |      |      |    |    |     |      |      |     |      |       |      |      |     |    |  |
|       |                            | 9   | Soc  | iéte: | 00   | 01  |      |    |     |     |    |      |        | Indi  | e:    | R   | RG   | ]    |    |    |     |      |      |     |      |       |      |      |     |    |  |
|       | Code                       |     |      |       |      |     |      |    |     |     |    |      |        |       |       |     |      |      |    |    |     |      |      |     |      |       |      |      |     |    |  |
|       | 1 2 3 4 5 6 7 8            |     |      |       |      |     | 9    | İ. |     |     |    |      |        |       |       |     |      |      |    |    |     |      |      |     |      |       |      |      |     |    |  |
|       | 1 2 3 4 5 6 7 8 9<br>/ C M |     |      |       |      |     |      |    |     |     |    |      |        |       |       |     |      |      |    |    |     |      |      |     |      |       |      |      |     |    |  |
|       |                            | Lib | ellé | é     |      |     |      |    |     |     |    |      |        |       |       |     |      |      |    |    |     |      |      |     |      |       |      |      |     |    |  |
|       |                            | С   | L    | С     | Е    |     | Е    | Ν  |     | в   | Α  | I.   | S      | S     | Е     |     | D    | Е    |    | С  | н   | Α    | R    | G   | Е    | S     |      |      |     |    |  |
|       |                            |     | Le   |       | ilei | urs | ni-d |    | ous | nei | Ne | nt é | itre i | mor   | lifié | est | INIC | ) IF | ME | NT | soi | IS C | ontr | ôle | de l | la si | ncié | té l | NEC | 1B |  |
|       |                            | Va  | leu  | rs    |      | are |      |    |     | por |    |      |        | ind c |       |     |      |      |    |    |     |      | ona  | 010 |      |       |      |      |     |    |  |
|       | 0                          |     |      |       |      |     |      |    |     |     |    |      | 1      |       |       |     |      |      |    |    |     |      | 2    |     |      |       |      |      | 3   |    |  |
|       | 1 2 3 4 5 6 7 8 9          |     |      |       |      |     | 9    | 0  | 1   | 2   | 3  | 4    | 5      | 6     | 7     | 8   | 9    | 0    | 1  | 2  | 3   | 4    | 5    | 6   | 7    | 8     | 9    | 0    |     |    |  |
|       |                            | s   | м    | н     |      | 0   | 0    | 6  | н   | R   | Е  |      |        |       |       |     |      |      |    |    |     |      |      |     |      |       |      |      |     |    |  |

Vous rendre dans les Tables Système, Mots Clé Paie/Facture afin de connaître la composition de ce mot clé.

Dans cet exemple, nous avons l'accumulateur 950 diminué de la rubrique 044 :

| 🧼 т | ables "Système" (SCL)      |       |                    |           |                                 |                           |               |
|-----|----------------------------|-------|--------------------|-----------|---------------------------------|---------------------------|---------------|
|     | 1r                         |       | Ajouter(F6)        | Code      | Désignation                     | Valeurs                   | Compléments 🔍 |
| Opt | Désignation                | <11   |                    | 002HRE    | ALLEGEMENT - Heures             | 950                       |               |
| 001 | Parametres systemes        | SYS 🔺 | Modifier(F2)       | 002MNT    | ALLEGEMENT - BRUT de BASE       | 980                       |               |
|     | Environnement installation |       | 🕄 Libellé étranger | 003HRE    | ALLEGEMENT - Heures             | 950                       |               |
| 003 | Options logicielles        | CFG   |                    | 003MNT    | ALLEGEMENT - BRUT de BASE       | 980                       |               |
| 004 | Mots cles paie / facture   | £MC = |                    | 003XCP    | ALLEGEMENT - Congés Pavés       | 399401                    |               |
| 004 | Filière société            | SOX   |                    | 004HBE    | ALLEGEMENT-Heures TEPA          | 950-002003004005027028029 |               |
| 005 | Table des jours            | JRS   |                    | 004MNT    | ALLEGEMENT - BBLIT de base TEPA | 980                       |               |
| 006 | Filiere entreprise         | £CL   |                    |           | HELIDES EILLON 2011             | 950                       |               |
| 007 | Filiere ett                | £FO   |                    | 0001 Inte | TIEORESTIEE0N28TT               | 330 002003004003027020023 |               |
| 008 | Maio / heures              | мон   |                    | 005MNT    | BRUT COEFF FILLON 2011          | 980                       |               |
| 009 | Gestion des contraintes    | FCT   |                    | ♦ 006HRE  | HEURES FILLON 2012              | 950-044                   |               |
| 013 | Logiciel                   | LOG   |                    | 006MNT    | BRUT COEFF FILLON 2012          | 980705-402                |               |
| 014 | Unites de temps            | UNT   |                    | 006PRV    | PROVISION                       | 954958—390399398401       |               |

Ensuite, aller dans « Installation>Tables utilisateurs>Bilan définition variables (ET1) » et créer s'il n'existe pas les éléments ci-dessous :

| 🙀 Paramétres Etats -                                | Variables *                                                                                                    |                                                                      |                                                                                                    | - • ×                                                  | 🙀 Paramétres Etats                                        | - Variables *                                                                                                    |                                                                      |                                                                                                    | - 0                          |     |   |
|-----------------------------------------------------|----------------------------------------------------------------------------------------------------|----------------------------------------------------------------------|----------------------------------------------------------------------------------------------------|--------------------------------------------------------|-----------------------------------------------------------|----------------------------------------------------------------------------------------------------|----------------------------------------------------------------------|----------------------------------------------------------------------------------------------------|------------------------------|-----|---|
| VARIABLES  Ajouter(F6)  Modifier(F2)  Supprimer(F1) | Liste des variables paramétrées<br>Code<br>HOTEL PAN Montant Paie I<br>→ HREPAY Heures payées<br>HRETRA Heures Travail<br>LDIV PAY Montant Paie I.<br>ICP ICP<br>IFM IFM<br>IFM IFM | Libellé<br>IOTEL<br>(950)<br>ées<br>Div                              | Commentaires<br>Liste de rubriques<br>Liste de rubriques<br>Liste de rubriques<br>Liste de rubriques<br>Liste de rubriques<br>Liste de rubriques<br>Opération | B/M P/F 10<br>P M ▲<br>F B<br>P M<br>P M<br>P M<br>P M | VARIABLES<br>Ajouter(F6)<br>Modifier(F2)<br>Supprimer(F1) | Liste des variables paramétrics<br>Code<br>HREPEDUI(Heures à déd,<br>HREPAY Heures payée<br>HRETRA, Heures Travai<br>LDIV PAY, Montant Paiel<br>ICP ICP<br>ICP ICP<br>IFM IFM<br>IFM IFM | s<br>Libellé<br>ire<br>s (350)<br>Jées<br>.Div                       | Commentaires<br>Liste de rubriques<br>Liste de rubriques<br>Liste de rubriques<br>Liste de rubriques<br>Liste de rubriques<br>Déréation | B/M<br>P<br>F<br>P<br>P<br>P | P/F | ] |
|                                                     | EMSPAYES Montant Pale k                                                                                                    | ms                                                                   | Liste de rubriques                                                                                                    | Р м •                                                  |                                                           | KMSPAYES Montant Paie<br>Description                                                                                                    | kms                                                                  | Liste de rubriques                                                                                                    | P                            | M - | · |
|                                                     | Code HREPAY<br>Libellé Heures payées (950)                                                                                                    |                                                                      |                                                                                                    |                                                        |                                                           | Code HREDEDUCT<br>Libellé Heures à déduire                                                                                                    |                                                                      |                                                                                                    |                              |     |   |
|                                                     | Type Variable<br>Constante numérique<br>Intervalle de Rubriques<br>Liste de Rubriques<br>Opération<br>Système                                                                       | Cumul en<br>C Base<br>G Montant<br>Sur la<br>G Paie<br>C Facturation |                                                                                                    |                                                        |                                                           | Type Variable<br>Constante numérique<br>Intervalle de Rubriques<br>Liste de Rubriques<br>Opération<br>Système                                                                            | Cumul en<br>© Base<br>© Montant<br>Sur la<br>© Paie<br>© Facturation |                                                                                                    |                              |     |   |
| Sortir(F3)                                          | - 950                                                                                                    |                                                                      |                                                                                                    | = =                                                    | Sortir(F3)                                                |                                                                                                    |                                                                      |                                                                                                    |                              | -   |   |

| 🙌 Paramétres Etats - | 🖞 Paramétres Etats - Variables *      |               |                    |     |     |   | 🙀 Paramétres Etats - | Variables      |                   |          |                       |      |         |
|----------------------|---------------------------------------|---------------|--------------------|-----|-----|---|----------------------|----------------|-------------------|----------|-----------------------|------|---------|
|                      |                                       |               |                    |     |     |   |                      |                |                   |          |                       |      |         |
| VARIABLES            | Liste des variables paramétrées       |               |                    |     |     |   | VARIABLES            | Liste des vari | ables paramétrées |          |                       |      |         |
| 🖶 Ajouter(F6)        | Code                                  | Libellé       | Commentaires       | B/M | P/F | 7 | Ajouter(F6)          | Code           |                   | Libellé  | Commentaires          | B/M  | P/F 🛅   |
| Modifier (E2)        | HEURECON HEURE COMPLI                 | EMENTAIRE     | Liste de rubriques | F   | В   | • | Modifier (E2)        | CICES          | CICE SEUIL        |          | Constante             |      | <b></b> |
|                      | HMAJPAY Montant Paie He               | ures Maj Nuit | Liste de rubriques | P   | м   |   | (r z)                | TX C20         | TAUX C200         |          | Constante             |      |         |
| Supprimer(F11)       | ➡ HRECICE HEURES CICE                 |               | Opération          |     |     |   | Supprimer(F11)       | TX C12         | TAUX C12          |          | Constante             |      |         |
| -                    | HREDEDU( Heures à déduire             | 1             | Liste de rubriques | P   | В   |   | _                    | TX C11         | TAUX C11          |          | Constante             |      |         |
|                      | HREPAY Heures payées (                | 350)          | Liste de rubriques | P   | M   |   |                      | TX C09         | TAUX C09          |          | Constante             |      |         |
|                      | HRETRA Heures Travaillée              | 88            | Liste de rubriques | F   | В   |   |                      | TX C05         | TAUX C05          |          | Constante             |      |         |
|                      | I.DIV PAY Montant Paie I.D            | iv            | Liste de rubriques | P   | М   |   |                      | TX C00         | TX COO            |          | Constante             |      |         |
|                      | ICP ICP                               |               | Liste de rubriques | Р   | М   | - |                      | TX C25         | TAUX C25          |          | Constante             |      | •       |
|                      | Description                           |               |                    |     |     |   |                      | Description    |                   |          |                       |      |         |
|                      | Code HRECICE                          |               |                    |     |     |   |                      | Code CICE      | S                 |          |                       |      |         |
|                      |                                       |               |                    |     |     |   |                      | Libratia CLCE  | CELIII            |          |                       |      |         |
|                      | Libelle HEURES CICE                   |               |                    |     |     |   |                      | LIDelle  CICE  | SEUIL             |          |                       |      |         |
|                      | Type Variable                         |               |                    |     |     |   |                      | Type Variable  |                   |          |                       |      |         |
|                      | C Constante numérique                 |               |                    |     |     |   |                      | Constant       | e numérique       | Valeur 2 | 4,700                 |      |         |
|                      | Constante Humenque HRECICE = 006HRE   |               |                    |     |     |   |                      | C Intervalle   | de Rubriques      |          |                       |      |         |
|                      | C Liste de Dubriques                  |               |                    |     |     |   |                      | C Liste de l   | Rubriques         |          |                       |      |         |
|                      | Liste de Rubriques                    |               |                    |     |     |   |                      | C Ontention    |                   |          | $2.5 \times 9.88 = 2$ | 4.70 |         |
|                      | Opération     Opération     Opération |               |                    |     |     |   |                      | Operation      |                   |          |                       |      |         |
|                      | C Système                             |               |                    |     |     |   |                      | Système        |                   | _        |                       |      |         |

|                  | Liste des variat | oles paramétrées          |              |     |     |   |
|------------------|------------------|---------------------------|--------------|-----|-----|---|
| Ajouter(F6)      | Code             | Libellé                   | Commentaires | B/M | P/F | 1 |
| Modifier (E2)    | C92              | CH. PATRONALES C92        | Opération    |     |     | ٠ |
| 2 (Houner() 2)   | C93              | CH. PATRONALES C93        | Opération    |     |     |   |
| 🕤 Supprimer(F11) | CH.PATR          | CH.PATRONALES             | Opération    |     |     | - |
|                  | CH.PATR 1        | CH.PATRONALES I           | Opération    |     |     |   |
|                  | CH.PATR 2        | CH. PATRONALES II         | Opération    |     |     |   |
|                  | CICE PLAF        | CICE Plafond              | Opération    |     |     |   |
|                  | CICES            | CICE SEUIL                | Constante    |     |     |   |
|                  | COEMOY           | Coefficient moyen         | Opération    |     |     | • |
|                  | Libellé CICE F   | lafond                    |              |     |     |   |
|                  | C Constante      | numérique<br>le Rubriques |              |     |     |   |

| 🙀 Paramétres Etats - | Variables *               |                  |               |                 |            |       |
|----------------------|---------------------------|------------------|---------------|-----------------|------------|-------|
|                      |                           |                  |               |                 |            |       |
| VARIABLES            | Liste des variat          | oles parametrees |               |                 |            |       |
| 4 Ajouter(F6)        | Code                      |                  | Libellé       | Commen          | taires B/M | P/F 🛅 |
| Modifier(F2)         | ANNUL                     | ANNULATION       |               | Intervalle de r | ubriques F | B 🔺   |
| ~                    | AVANAT                    | AVANTAGE EN.     | ANTURE        | Liste de rubric | jues F     | M     |
| 🗑 Supprimer(F11)     | BASMENS                   | Base réf Mensue  | lle           | Constante       |            |       |
|                      | BASREF                    | Base de référenc | æ             | Constante       |            |       |
|                      | ♦ BRUT                    | BRUT             |               | Liste de rubric | ues P      | M     |
|                      | 100                       | CH. PATRUNAL     | ES COU        | Uperation       |            |       |
|                      | COOG                      | COO CICE         |               | Liste de rubrio | jues P     | В     |
|                      | C04                       | C04              |               | Liste de rubric | ues P      | В 🕶   |
|                      | Description               |                  |               |                 |            |       |
|                      | Code BRUT<br>Libellé BRUT |                  |               |                 |            |       |
|                      | Type Variable             |                  | Cumul en      |                 |            |       |
|                      | C Constante               | numérique        | C Base        |                 |            |       |
|                      | C Intervalle d            | e Rubriques      | Montant       |                 |            |       |
|                      | Filter de Right           | ibriques         | 0.1           |                 |            |       |
|                      | Cott                      | uniques          | Surla         |                 |            |       |
|                      | Operation                 |                  | • Paie        |                 |            |       |
|                      | Système                   |                  | G Facturation |                 |            |       |
| Sortir               | 980                       |                  |               |                 |            |       |

Infor Anael Travail Temporaire - CICE\_2019 | 15

| Paramétres Etats - | Variables *                                                                                                    |                   |                                                                                                    |                  |                  | ×                                                                                                    | 👫 Paramétres Etats                                                   | - Variables *                                                                                                    |                                     |                                                                                                    |                       |                       | × |
|--------------------|----------------------------------------------------------------------------------------------------|-------------------|----------------------------------------------------------------------------------------------------|------------------|------------------|----------------------------------------------------------------------------------------------------|----------------------------------------------------------------------|----------------------------------------------------------------------------------------------------|-------------------------------------|----------------------------------------------------------------------------------------------------|-----------------------|-----------------------|---|
|                    | Liste des variables paramétrées                                                                                                    | l iballá          | Commontairea                                                                                                    | P M              | D/E              | 73                                                                                                    | VARIABLES                                                            | Liste des variables paramétre                                                                                                    | es<br>Libellé                       | Commentaires                                                                                                    | B/M                   | P/F                   | 7 |
| Modifier(F1)       | CODE     CODE     ANNUL ANNULATION     AVANAT AVANTAGE EN /     BASMENS Base réf Mensue     BASREF Base de référence     BRUT BRUT     COD BASE COD BASE     COD BASE     COD     COD     COD | ANTURE<br>le<br>e | Intervalle de rubriques<br>Liste de rubriques<br>Constante<br>Liste de rubriques<br>Liste de rubriques<br>Liste de rubriques<br>Liste de rubriques | F<br>F<br>P<br>P | M<br>M<br>B<br>B | <b>•</b>                                                                                                    | Modifier(F1)                                                         | ANNUL ANNULATIC<br>AVANAT AVANTAGE<br>BASMENS Base rif Mer<br>BASREF Base de riff<br>BRUT BRUT<br>C00 BASE C00 BASE<br>C00 BASE C00 BASE<br>C05 CH. PATROI | IN EN ANTURE suelle rence NALES C05 | Intervalle de rubriques<br>Liste de rubriques<br>Constante<br>Liste de rubriques<br>Liste de rubriques<br>Liste de rubriques<br>Liste de rubriques | F<br>F<br>P<br>P<br>P | B<br>M<br>M<br>B<br>B |   |
|                    | C05     CH. PATRIONALES C05     Opération       Description       Code     C00 BASE       Libelé     Comul en       C     Constante numérique       C     Constante numérique       C     Intervalle de Rubriques       C     Juste de Rubriques       Surla     C       C     Sväteme       C     Strate                                                                                                    |                   |                                                                                                    |                  |                  | Description           Code         C04 BASE           Libellé         C04 BASE           Type Variable         Constante numérique           Constante numérique         Intervalle de Rubriques           Usé de Rubriques         Opération           Système         Système | Cumul en<br>Gase<br>Montant<br>Sur la<br>Gase<br>Paie<br>Casturation |                                                                                                    |                                     |                                                                                                    |                       |                       |   |
| Sortir(F3)         |                                                                                                    | • • • • •         |                                                                                                    |                  | • [<br>• [       |                                                                                                    | Sortir(F3)                                                           |                                                                                                    |                                     |                                                                                                    |                       | •                     | _ |

Ensuite aller dans « Installation>Tables utilisateurs>Bilan définition états (ET2) » et créer l'état suivant avec les variables créées précédemment:

| ▶ 15       | CICE>/               | -<br>Allegt Charges |      | -    |          | <b>-</b>        |     |           |        |    |                     |         |   |
|------------|----------------------|---------------------|------|------|----------|-----------------|-----|-----------|--------|----|---------------------|---------|---|
| Descriptio | on de l'é            | état                |      |      |          |                 |     |           |        |    |                     |         |   |
| N* 1       | 15 E                 | Etat CICE>Allegt    | Cha  | rges | :        |                 |     | Titre     |        |    |                     |         |   |
|            | <sup>▲</sup> N*      | Valeur              | Т    | P.F  | Er       | itête Ligne 1   | Er  | itête Lig | ne 2   |    | Format              | Largeur | 7 |
|            | 1                    | BRUT                | R    | Р    | BRUT     |                 |     |           |        |    | Standard 📃 💌        | 0       | * |
|            | 2                    | COO BASE            | R    | Ρ    | CO0 BAS  | E               |     |           |        |    | Standard            | 30      |   |
|            | 3                    | C04 BASE            | R    | Ρ    | C04 BAS  | E               |     |           |        |    | Standard            | 30      |   |
|            | 4                    | HRECICE             | 0    |      | HEURES   | CICE            |     |           |        |    | Standard            | 30      |   |
|            | 5                    | CICE PLAF           | 0    |      | CICE Pla | iond            |     |           |        |    | Standard            | 30      |   |
|            |                      |                     |      |      |          |                 |     |           |        |    |                     |         |   |
|            |                      |                     | _    |      |          |                 |     |           |        |    |                     |         |   |
|            |                      |                     |      |      |          |                 |     |           |        |    |                     |         | - |
| Sélection  | i tri                | Ac                  | tion |      |          | Tri             |     |           |        | Op | tions édition       |         |   |
|            | Choix                | 1                   |      |      |          | TRI             | Тур | Pag       | T ot 🛅 | œ  | Alpha/Numerique     |         |   |
| SIREN      |                      | <b></b>             |      |      |          | Personnel       | A   |           |        | C  | Avec/Sans saut de p | age     |   |
| Groupe C   | Client               |                     |      |      |          | Contrat         | N   |           |        | 0  | Gestion du Total    |         |   |
| Туре Сое   | efficient            |                     |      |      |          | Mois Imputation | N   |           |        | Ge | stion totaux        |         |   |
| Année      |                      |                     |      |      |          |                 |     |           |        |    |                     |         |   |
| Mois Imp   | utation              |                     |      |      |          |                 |     |           |        |    |                     |         |   |
| N° Comm    | N° Commande - Contra |                     |      |      |          |                 |     |           |        |    |                     |         |   |
| N* Factu   | N° Facture           |                     |      |      |          |                 |     |           |        |    |                     |         |   |
| N° Bulleti | N* Bulletin          |                     |      |      |          |                 |     |           |        |    |                     |         |   |
| Type de    | ype de contrat Anae  |                     |      |      |          |                 |     |           | Ψ.     |    |                     |         |   |

Votre état est dorénavant disponible depuis les listes diverses, Bilan Social & Statistiques. Vous trouverez un exemple d'export en page suivante.

### Fonctionnement en paie

La rubrique nouvellement créée se déclenche dorénavant dans la limite du plafond défini avec un effet de seuil à 2,5 smic horaire.

Cet allègement de cotisations suit les mêmes règles que le calcul des allocations familiales et s'effectue contrat par contrat.

Lorsque le contrat couvre plusieurs périodes de paie, il faut prendre en considération la rémunération globale.

Concernant la présentation sur le bulletin de paie simplifié, comme pour les allocations familiales, l'allègement s'intègre alors dans l'encart <u>« Total Allègements »</u>.

Ceci ne requiert aucun paramétrage supplémentaire.

Les exemples suivants sont présentés avec un export du bilan social créé précédemment, le bulletin détaillé ainsi que le pied du bulletin de paie simplifié.

#### Exemple d'un contrat A assujetti le 1er mois passant non assujetti le mois suivant :

| Personnel (C | Contrat (Code) | Mois Imputa | BRUT    | COO BASE | C04 BASE | HEURES CICE | CICE Plafond |
|--------------|----------------|-------------|---------|----------|----------|-------------|--------------|
| 001108070    | 001290543      | oct-18      | 1416,47 | -1416,47 | -1416,47 | 45          | 1111,5       |
| 001108070    | 001290543      | nov-18      | 372,24  | -372,24  | 1416,47  | 35          | 864,5        |
| Total 001108 | 070            |             | 1788,71 | -1788,71 | 0        | 80          | 1976         |

#### 1<sup>er</sup> mois :

Le brut (1416,47€) > seuil de déclenchement (1111,50€), la C04 se déclenche en plus de la C00. Le taux de la cotisation est donc à 13%.

| Période du 03/10/2018 au 07/10/2018<br>GEST LINEAIRE<br>001 HEURES NORMALES<br>012 MAJORATION NUIT<br>111 TREIZIEME MOIS (%N)<br>146 PRIME DE VACANCES                                                                                                    | Contrat 001/290543<br>EMP | 45,00<br>2,50<br>5,00<br>1,00                                                      | 20,0000<br>4,9400<br>0,8230<br>500,0000 | 900,00<br>12,35<br>4,12<br>500,00 |               |                                                                      |                                                                            |
|----------------------------------------------------------------------------------------------------|---------------------------|------------------------------------------------------------------------------------|-----------------------------------------|-----------------------------------|---------------|----------------------------------------------------------------------|----------------------------------------------------------------------------|
| C00 S.S. MALADIE<br>C04 Maladie < Plafond<br>C05 S.S. VIEILLESSE PLAF<br>C07 S.S. VIEILLESSE TOTALITE<br>C09 S.S. VIEILESSE TOTALITE<br>C12 FNAL/ TRA<br>C20 ACCIDENT DU TRAVAIL<br>C27 ALLOCATION FAMILIALE <plaf< td=""><td></td><td>1416,47<br/>1416,47<br/>427,23<br/>1416,47<br/>1416,47<br/>427,23<br/>1416,47<br/>1416,47</td><td>6, 900<br/>0, 400</td><td></td><td>29,48<br/>5,67</td><td>7,000<br/>6,000<br/>8,550<br/>1,900<br/>0,300<br/>0,100<br/>1,680<br/>3,450</td><td>99, 15<br/>84, 99<br/>36, 53<br/>26, 91<br/>4, 25<br/>0, 43<br/>23, 80<br/>48, 87</td></plaf<> |                           | 1416,47<br>1416,47<br>427,23<br>1416,47<br>1416,47<br>427,23<br>1416,47<br>1416,47 | 6, 900<br>0, 400                        |                                   | 29,48<br>5,67 | 7,000<br>6,000<br>8,550<br>1,900<br>0,300<br>0,100<br>1,680<br>3,450 | 99, 15<br>84, 99<br>36, 53<br>26, 91<br>4, 25<br>0, 43<br>23, 80<br>48, 87 |

#### Sur le bulletin de paie simplifié :

|            | BRUT               | Cotisations       | Val hrs sup | IMPOSABLE          | Non soumis      | Total Allègements =                       |           |                   |  |  |  |
|------------|--------------------|-------------------|-------------|--------------------|-----------------|-------------------------------------------|-----------|-------------------|--|--|--|
| Pér<br>Cum | 1416,47<br>5586,03 | 242,91<br>1033,87 |             | 1176,26<br>4567,80 | 17,85<br>577,96 | Allocations familiales : 1416,47 * 1,80 % |           |                   |  |  |  |
|            |                    |                   |             |                    |                 | Heures                                    | NETAPAYER | Total Allègements |  |  |  |
|            |                    |                   |             |                    |                 | 45,00<br>259,00                           | 1150,84   | 25,50             |  |  |  |
|            |                    |                   |             |                    |                 |                                           |           |                   |  |  |  |

### 2<sup>ème</sup> mois :

Le brut cumulé (372,24€) sur les 2 mois est en deça du seuil (1976€) , il y a donc régularisation sur la C04 pour que la cotisation soit à 7%.

| Période du 12/11/2018 au 16/11/2018<br>GEST LINEAIRE<br>001 HEURES NORMALES<br>399 CONGES PAYES                                                                                                    | Contrat 001/290543<br>EMP | 35,00<br>1622,35                                                     | 6,0000<br>10,0000 | 210,00<br>162,24 |      |                                                    |                                                  |
|----------------------------------------------------------------------------------------------------|---------------------------|----------------------------------------------------------------------|-------------------|------------------|------|----------------------------------------------------|--------------------------------------------------|
| C00 S.S. MALADIE<br>C04 Maladie < Plafond<br>C07 S.S. VIEILLESSE TOTALITE<br>C09 S.S. SOLIDARITE<br>C20 ACCIDENT DU TRAVAIL<br>C27 ALLOCATION FAMILIALE <plaf< td=""><td></td><td>372,24<br/>-1416,47<br/>372,24<br/>372,24<br/>372,24<br/>372,24<br/>372,24</td><td>0, 400</td><td></td><td>1,49</td><td>7,000<br/>6,000<br/>1,900<br/>0,300<br/>1,680<br/>3,450</td><td>26,06<br/>-84,99<br/>7,07<br/>1,12<br/>6,25<br/>12,84</td></plaf<> |                           | 372,24<br>-1416,47<br>372,24<br>372,24<br>372,24<br>372,24<br>372,24 | 0, 400            |                  | 1,49 | 7,000<br>6,000<br>1,900<br>0,300<br>1,680<br>3,450 | 26,06<br>-84,99<br>7,07<br>1,12<br>6,25<br>12,84 |

| Pér<br>Cum | BRUT<br>372,24<br>5958,27 | Cotisations<br>63,21<br>1097,08 | Val hrs sup | Cotis<br>+ Cotis<br>+ A | <b>Total A</b><br>sation mal<br>ation mala<br>llocations | <b>Ilègements =</b><br>adie période M : 372<br>adie période M-1 : 14<br>familiales = 372,24 * | ,24 * 6%<br>16,47 * 6%<br>1,80 % |
|------------|---------------------------|---------------------------------|-------------|-------------------------|----------------------------------------------------------|-----------------------------------------------------------------------------------------------|----------------------------------|
|            |                           |                                 |             |                         | Heures                                                   | NETA PAYER                                                                                    | Total Allègements                |
|            |                           |                                 |             |                         | 35,00<br>294,00                                          | 343,83                                                                                        | 114,02                           |

### Exemple d'un contrat B non assujetti le 1er mois passant assujetti le second mois :

| Personnel (C | Contrat (Code) | Mois Imputa | BRUT    | COO BASE | CO4 BASE | HEURES CICE | CICE Plafond |
|--------------|----------------|-------------|---------|----------|----------|-------------|--------------|
| 001114236    | 001290552      | oct-18      | 21,41   | -21,41   | 0        | 2           | 49,4         |
| 001114236    | 001290552      | nov-18      | 1700    | -1700    | -1721,41 | 35          | 864,5        |
| Total 001114 | 236            |             | 1721,41 | -1721,41 | -1721,41 | 37          | 913,9        |

### 1er mois :

Le brut (21,41€) < seuil de déclenchement (49,40€), seule la rubrique C00 se déclenche :

| Période du 02/10/2018 au 07/10/2018<br>MERCH CLASSIQUE<br>001 HEURES NORMALES<br>111 TREIZIEME MOIS (%N)                                                                                                    | Contrat 001/290552<br>EMP | 2,00<br>2,00                                                         | 9,8800<br>0,8230 | 19,76<br>1,65 |              |                                                             |                                                      |
|----------------------------------------------------------------------------------------------------|---------------------------|----------------------------------------------------------------------|------------------|---------------|--------------|-------------------------------------------------------------|------------------------------------------------------|
| C00 S.S. MALADIE<br>C05 S.S. VIEILLESSE PLAF<br>C07 S.S. VIEILLESSE TOTALITE<br>C09 S.S. SOLIDARITE<br>C12 FNAL/ TRA<br>C20 ACCIDENT DU TRAVAIL<br>C27 ALLOCATION FAMILIALE <plaf< td=""><td></td><td>21,41<br/>21,41<br/>21,41<br/>21,41<br/>21,41<br/>21,41<br/>21,41<br/>21,41</td><td>6, 900<br/>0, 400</td><td></td><td>1,48<br/>0,09</td><td>7,000<br/>8,550<br/>1,900<br/>0,300<br/>0,100<br/>1,680<br/>3,450</td><td>1,50<br/>1,83<br/>0,41<br/>0,06<br/>0,02<br/>0,36<br/>0,74</td></plaf<> |                           | 21,41<br>21,41<br>21,41<br>21,41<br>21,41<br>21,41<br>21,41<br>21,41 | 6, 900<br>0, 400 |               | 1,48<br>0,09 | 7,000<br>8,550<br>1,900<br>0,300<br>0,100<br>1,680<br>3,450 | 1,50<br>1,83<br>0,41<br>0,06<br>0,02<br>0,36<br>0,74 |

### Sur le bulletin de paie simplifié:

| Allè       | gements des cotis  | ations            |             |                 |                                           |               |            |          | -5,27             |  |
|------------|--------------------|-------------------|-------------|-----------------|-------------------------------------------|---------------|------------|----------|-------------------|--|
| Tota       | l des cotisations  |                   |             |                 |                                           |               | 3,86       |          | 1,58              |  |
|            |                    |                   |             |                 |                                           |               |            |          |                   |  |
|            |                    |                   |             |                 |                                           |               |            |          |                   |  |
|            |                    |                   |             |                 |                                           |               |            |          |                   |  |
|            |                    |                   |             |                 |                                           |               |            |          |                   |  |
|            |                    |                   |             |                 |                                           |               |            |          |                   |  |
|            |                    |                   |             |                 |                                           |               |            |          |                   |  |
|            |                    |                   |             |                 |                                           |               |            |          |                   |  |
| NE         | TA PAYER AV        |                   | SUR LE REV  | ENU             |                                           |               | _          |          |                   |  |
|            |                    |                   |             |                 |                                           | Tot           | al Allègen | nents =  |                   |  |
|            |                    |                   |             |                 | Cotisation maladie : 21,41 * 6%           |               |            |          |                   |  |
|            |                    | Impôt sur le re   | evenu       |                 | + Allocations familiales : 21,41 * 1,80 % |               |            |          |                   |  |
|            |                    |                   |             |                 |                                           |               | + Fillo    | n : 5,27 |                   |  |
| Imp        | ôt sur le revenu p | rélevé à la sourc | ce          |                 |                                           |               | CAULO      |          |                   |  |
|            | BRUI               | Cotisations       | vai nrs sup | IMPOSABLE       | Non soumis                                | A deduire     | GAINS      | RETENUES | lotal Employeur   |  |
| Pér<br>Cum | 21,41<br>955,83    | 3,91<br>183,78    |             | 17,50<br>772,53 | 13,80<br>187,60                           |               | 35,21      | 4,52     | 22,99             |  |
|            |                    |                   |             |                 |                                           | Heures        | NETA       | PAYER    | Total Allègements |  |
|            |                    |                   |             |                 |                                           | 2,00<br>77,00 |            | 30,69    | 6,94              |  |

#### 2ème mois :

Le brut cumulé (1721,41€) est dorénavant > seuil de déclenchement (913,90€):

- La C00 se déclenche à hauteur du salaire de la période M
- La C04 se déclenche à hauteur du salaire de la période M-1 + M

| Période du 05/11/2018 au 11/11/2018<br>MERCH CLASSIQUE<br>001 HEURES NORMALES<br>146 PRIME DE VACANCES                                                                                                    | Contrat 001/290552<br>EMP | 35,00<br>1,00                                                                                   | 20,0000<br>1000,0000 | 700,00<br>1000,00 |                |                                                                               |                                                                                |
|----------------------------------------------------------------------------------------------------|---------------------------|-------------------------------------------------------------------------------------------------|----------------------|-------------------|----------------|-------------------------------------------------------------------------------|--------------------------------------------------------------------------------|
| C00 S.S. MALADIE<br>C04 Maladie < Plafond<br>C05 S.S. VIEILLESSE PLAF<br>C07 S.S. VIEILLESSE TOTALITE<br>C09 S.S. SOLIDARITE<br>C12 FNAU TRA<br>C20 ACCIDENT DU TRAVAIL<br>C27 ALLOCATION FAMILIALE < PLAF<br>C28 ALLOCATION FAMILIALE < PLAF |                           | 1700,00<br>1721,41<br>1700,00<br>1700,00<br>1700,00<br>1700,00<br>1700,00<br>1700,00<br>1721,41 | 6,900<br>0,400       |                   | 117,30<br>6,80 | 7,000<br>6,000<br>8,550<br>1,900<br>0,300<br>0,100<br>1,680<br>3,450<br>1,800 | 119,00<br>103,28<br>145,35<br>32,30<br>5,10<br>1,70<br>28,56<br>58,65<br>30,99 |

Sur ce mois, au final, nous avons donc :

- Aucun allègement au titre de la cotisation maladie
- Aucun allègement au titre de la réduction Fillon
- Aucun allègement au titre des allocations familiales

Le montant figurant dans l'encart Total Allègements est donc l'annulation du montant calculé le mois précédent :

| Allè       | gements des cotis   | ations             |             |                    |                                             |                 |            |                 | 5,27              |  |
|------------|---------------------|--------------------|-------------|--------------------|---------------------------------------------|-----------------|------------|-----------------|-------------------|--|
| Tota       | l des cotisations   |                    |             |                    |                                             |                 | 306,24     |                 | 678,88            |  |
|            |                     |                    |             |                    |                                             |                 |            |                 |                   |  |
|            |                     |                    |             |                    |                                             |                 |            |                 |                   |  |
|            |                     |                    |             |                    |                                             |                 |            |                 |                   |  |
|            |                     |                    |             |                    |                                             |                 |            |                 |                   |  |
|            |                     |                    |             |                    |                                             |                 |            |                 |                   |  |
|            |                     |                    |             |                    |                                             |                 |            |                 |                   |  |
| NE         | TA PAYER AV         |                    | SUR LE REV  | ENU                |                                             | Tota            | al Allègen | nents =         |                   |  |
|            |                     |                    |             | _                  |                                             | Cotisation      | maladie :  | - 21,41 * 6     | 6%                |  |
|            |                     | 1                  |             | _                  | + Allocations familiales : - 21,41 * 1,80 % |                 |            |                 |                   |  |
|            |                     | impor sur le le    | evenu       |                    |                                             |                 | + Fillon   | : <b>-</b> 5,27 |                   |  |
| Imp        | oôt sur le revenu p | rélevé à la sourc  | æ           |                    |                                             |                 |            |                 |                   |  |
|            | BRUT                | Cotisations        | Val hrs sup | IMPOSABLE          | Non soumis                                  | A déduire       | GAIN S     | RETENUE S       | Total Employeur   |  |
| Pér<br>Cum | 1700,00<br>2655,83  | 310, 32<br>494, 10 |             | 1389,68<br>2162,21 | 45,50<br>233,10                             |                 | 1745,50    | 358,94          | 2378,88           |  |
|            |                     |                    |             |                    |                                             | Heures          | NETAR      | PAYER           | Total Allègements |  |
|            |                     |                    |             |                    |                                             | 35,00<br>112,00 | 13         | 86,56           | -6,94             |  |

### CICE en DSN

### Paramétrage

Depuis les tables systèmes, Paramétrage DSN, ajouter les structures suivantes :

| Rubrique DSN      | S21.G00.23.004 Montant d'assiette                                                  |   |           |                         |   |           |
|-------------------|------------------------------------------------------------------------------------|---|-----------|-------------------------|---|-----------|
| Code type DSN     | 635 COMPLEMENT COTISATION MALADIE                                                  |   |           | Rubriques de Paie Anael | B | 1         |
| Indice            |                                                                                    |   | C04       | Maladie < Plafond       | _ | -         |
| in laice          |                                                                                    |   |           |                         |   |           |
| OPS               | URS URSSAF Qualif. Assiette 920 Autre assiette                                     |   |           |                         | + | -         |
| Type montant      | B Base (Décl. de la base) Taux AT (O/N) Tx transport (O/N)                         | F |           |                         | - | -         |
| Fillon=F - Cice=C | Taux AT/TR 0,000 Date d'effet 01/01/2014 🔛 MSA (O/N)                               |   |           |                         | + | -         |
| Alsace (O/N)      | Autre taux 6,000 Catég. personnel                                                  |   |           |                         | + | 1         |
| Remarques         | 635-COMPLEMENT COTISATION MALADIE                                                  |   |           |                         | + |           |
|                   |                                                                                    |   |           | I                       | I |           |
| Rubrique DSN      | S21.G00.23.005 Montant de cotisation                                               |   |           |                         |   |           |
| Code type DSN     | 635 COMPLEMENT COTISATION CICE                                                     |   |           | Rubriques de Paie Anael | R | 1         |
| Indian            | ,                                                                                  | C | 04        | Maladie < Plafond       |   |           |
| Indice            |                                                                                    |   |           |                         |   |           |
| OPS               | URS URSSAF Qualif. Assiette 920 Autre assiette                                     |   |           |                         |   |           |
| Type montant      | P Montant Patronal Taux AT (O/N) Tx transport (O/N)                                |   |           |                         |   |           |
| Fillon=F - Cice=C | Taux AT/TR         0.000         Date d'effet         01/01/2014         MSA (O/N) |   |           |                         |   |           |
| Alsace (O/N)      | Autre taux 1,800 Catég. personnel                                                  |   |           |                         |   |           |
| Remarques         | 430-COMPLEMENT COTISATION CICE                                                     |   |           |                         |   |           |
|                   |                                                                                    |   |           | I                       | 1 | 1         |
| Rubrique DSN      | S21.G00.23.005 Montant de cotisation                                               |   | $\square$ |                         |   |           |
| Code type DSN     | 637 DEDUCTION COTISATION MALADIE                                                   |   |           | Rubriques de Paie Anael |   | R 🔁       |
| Indica            |                                                                                    |   | C04       | Maladie < Plafond       |   |           |
| Indice            |                                                                                    | Η |           |                         | + | $\neg$    |
| OPS               | URS URSSAF Qualif. Assiette 921 Assiette plafonnée                                 |   |           |                         |   | $\exists$ |
| Type montant      | P Montant Patronal Taux AT (O/N) Tx transport (O/N)                                |   |           |                         |   |           |
| Fillon=F - Cice=C | Taux AT/TR 0,000 Date d'effet 01/01/2014 🔛 MSA (O/N)                               |   |           |                         |   |           |
| Alsace (O/N)      | Autre taux 6,000 Catég. personnel                                                  |   |           |                         |   |           |
| Remarques         | 637-DEDUCTION COTISATION MALADIE                                                   |   |           |                         |   |           |

Puis, dans les options logicielles (CFG), ajouter l'option suivante :

| Volet Anael I | NFOR 🗳                    | <sup>2</sup> 🎨 🛞 🐘 🔅 🗙 | PARAMET   | RE Gesti    | on      |         |        |        |       |        |        |        |       |     |       |        |       |        |        |       |          |         |     |
|---------------|---------------------------|------------------------|-----------|-------------|---------|---------|--------|--------|-------|--------|--------|--------|-------|-----|-------|--------|-------|--------|--------|-------|----------|---------|-----|
| 🔆 Tables      | "Fonctionnelles" (TBF)    |                        |           |             |         |         |        |        |       |        |        |        |       |     |       |        |       |        |        |       |          |         |     |
| 🎭 Tables      | "Utilisateur" (SYS)       |                        | Ok Valide | Table       |         |         |        |        |       |        |        |        |       |     |       |        |       |        |        |       |          |         |     |
| 🌍 Traiter     | ment "Evolution" (SYC)    |                        |           | Socié       | éte: 00 | 1       |        |        |       | h      | ndice: | CF     | G     |     |       |        |       |        |        |       |          |         |     |
| 🧼 Table       | s "Système" (SCL)         |                        |           | Code<br>1 2 | 3 4     | 5 6     | 7 8    | 3 9    |       |        |        |        |       |     |       |        |       |        |        |       |          |         |     |
| Opt           | Désignation               |                        |           | D           | SC      | ΤP      | 6 3    | 3 5    |       |        |        |        |       |     |       |        |       |        |        |       |          |         |     |
| 003 Opti      | ons logicielles           | CFG 🔺                  |           | Libellé     |         |         |        |        |       |        |        |        |       |     |       |        |       |        |        |       |          |         |     |
| 041 Type      | de coefficient            | COE                    |           | C 0         | TI      | S       | M A    | ۱L     | A D   | L      | E +    | N      | E G   | ìΑ  | T     | I F    |       |        |        |       |          |         |     |
| 301 Table     | e de correspondance       | CRS                    |           | Le          | s valeu | rs ci-r | lessou | is neu | venté | itre m | odifié | es I I | viori | EME | NT «  | 0118-0 | ontrá | ile de | e la s | ociél | 4 INF    | -<br>DB |     |
| 201 Com       | oteurs                    | CTR                    |           | Valeurs     | 5 YOICO | no cre  | 103304 | is peu | YOR C | are n  | Iodino | 03 01  | ngo   |     | 141 5 | 048.0  | onare | ne de  | i la s | CORRE | C II II  | OII.    |     |
| 411 Para      | métrage dsn               | D01                    |           | Veroland    | ,       | 0       |        |        |       |        |        | 1      |       |     |       |        |       |        | 2      |       |          |         | 12  |
| 412 Natu      | re déclaration dsn        | D02                    |           | 1 1 2 1     | 2 4     | E LC    |        |        | 0.1   |        | 2.4    | 1      |       | 2 0 |       | 0 1 1  |       |        | 4 6    |       | 7        | o Lo    | 3   |
| 413 Type      | déclaration dsn           | D03                    |           | 12          | 3 4     | 5 6     | 1 8    | 3 9    | 0 1   | 2      | 3 4    | 5      | ь /   | 8   | 9     |        | 2     | 3 .    | 1 2    | ь     |          | 8 5     | 1 0 |
| 414 Fract     | ion déclaration dsn       | D04                    |           |             |         |         |        |        |       |        |        |        |       |     |       |        |       |        |        |       |          |         |     |
| 415 Regr      | oupement agences          | D05                    |           | Comple      | ments   |         |        |        |       |        |        |        |       |     |       |        |       |        |        |       |          |         |     |
| 416 Coon      | données bancaires payeurs | D06                    |           |             |         | 0       |        |        |       |        |        | 1      |       |     |       |        |       |        | 2      |       | _        |         | 3   |
| 417 Orga      | nismes de prévoyance      | D07                    |           | 1 2         | 2 1     | 5 6     | 7 9    |        | 0 1   | 2      | 2 4    | 5      | 6 7   | 10  | 9     | 0 1    | 2     | 2      | A F    | a la  | 7        | 0 0     | 1 0 |
| 419 Cont      | acts chez le déclaré      | D08                    |           | 1 4         | 5 4     | 5 0     | ro     | , 3    | 0.1   | 4      | 5 4    | 9      | 0 7   | 0   | 3     | 0 1    | 4     | 5.     | + U    | 0     | <u> </u> | 0 3     | 0   |
| 420 Gesti     | ion des émetteurs         | D09                    | 🔽 Sorti   |             |         |         |        |        |       |        |        | _      |       |     |       |        |       |        |        |       |          |         |     |
| 421 Liste     | agences pour dsn          | D10                    |           |             |         |         |        |        |       |        |        |        |       |     |       |        |       |        |        |       |          |         |     |

Ce paramétrage est effectué conformément au Guide Acoss :

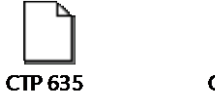

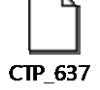

Pour plus d'informations, vous pouvez consulter le lien ci-dessous:

http://www.dsn-info.fr/documentation/declarer-cotisations-urssaf-en-dsn.pdf

### On reprend l'exemple du contrat A assujetti le 1er mois passant non assujetti le mois suivant :

1<sup>er</sup> mois :

| C00 S.S. MALADIE<br>C04 Maladie < Plafond<br>C05 S.S. VIEILLESSE PLAF<br>C07 S.S. VIEILLESSE TOTALITE<br>C09 S.S. SOLIDARITE<br>C12 FNAL/ TR A<br>C20 ACCIDENT DU TRAVAIL<br>C27 ALLOCATION FAMILIALE <plaf< th=""><th>1416,47<br/>1416,47<br/>427,23<br/>1416,47<br/>1416,47<br/>427,23<br/>1416,47<br/>1416,47</th><th>6,900<br/>0,400</th><th>29,48<br/>5,67</th><th>7,000<br/>6,000<br/>8,550<br/>1,900<br/>0,300<br/>0,100<br/>1,680<br/>3,450</th><th>99, 15<br/>84,99<br/>36,53<br/>26,91<br/>4,25<br/>0,43<br/>23,80<br/>48,87</th></plaf<> | 1416,47<br>1416,47<br>427,23<br>1416,47<br>1416,47<br>427,23<br>1416,47<br>1416,47 | 6,900<br>0,400 | 29,48<br>5,67 | 7,000<br>6,000<br>8,550<br>1,900<br>0,300<br>0,100<br>1,680<br>3,450 | 99, 15<br>84,99<br>36,53<br>26,91<br>4,25<br>0,43<br>23,80<br>48,87 |
|----------------------------------------------------------------------------------------------------|------------------------------------------------------------------------------------|----------------|---------------|----------------------------------------------------------------------|---------------------------------------------------------------------|
|----------------------------------------------------------------------------------------------------|------------------------------------------------------------------------------------|----------------|---------------|----------------------------------------------------------------------|---------------------------------------------------------------------|

⇒ Le complément de cotisation maladie est déclenché (Rubrique C04), nous devons avoir le code CTP 635 renseigné de cette manière :

| 😑 🗁 Code cotisation : 635 - Qualifiant : 920 |         |                            |
|----------------------------------------------|---------|----------------------------|
| 🛅 S21.G00.23.001                             | 635     |                            |
| 6 S21.G00.23.002                             | 920     |                            |
| 🛅 S21.G00.23.004                             | 1416.00 | = base de la cotisation    |
| <sup>L</sup>                                 | 85.00   | = montant de la cotisation |

Au niveau nominatif, le bloc « Base assujettie - S21.G00.78 » doit porter le code base assujettie « **03** - Assiette brute déplafonnée » (aucun paramétrage supplémentaire n'est necessaire).

| S21.G00.78.001 | ,'03'       |
|----------------|-------------|
| S21.G00.78.002 | ,'01102018' |
| S21.G00.78.003 | ,'31102018' |
| S21.G00.78.004 | ,'1416.47'  |

2ème mois :

| C00 S.S. MALADIE<br>C04 Maladie < Plafond<br>C07 S.S. VIEILLESSE TOTALITE<br>C09 S.S. SOLIDARITE<br>C20 ACCIDENT DU TRAVAIL<br>C27 ALL OCATION FAMILIAL E <plaf< th=""><th>372,24<br/>-1416,47<br/>372,24<br/>372,24<br/>372,24<br/>372,24</th><th>0, 400</th><th>1,49</th><th>7,000<br/>6,000<br/>1,900<br/>0,300<br/>1,680<br/>3,450</th><th>26,06<br/>-84,99<br/>7,07<br/>1,12<br/>6,25</th></plaf<> | 372,24<br>-1416,47<br>372,24<br>372,24<br>372,24<br>372,24 | 0, 400 | 1,49 | 7,000<br>6,000<br>1,900<br>0,300<br>1,680<br>3,450 | 26,06<br>-84,99<br>7,07<br>1,12<br>6,25 |
|----------------------------------------------------------------------------------------------------|------------------------------------------------------------|--------|------|----------------------------------------------------|-----------------------------------------|
| C27 ALLOCATION FAMILIALE < PLAF                                                                                                    | 3/2,24                                                     |        | 1    | 3,450                                              | 12,0                                    |

⇒ On franchit le seuil à la baisse, le complément cotisation maladie est donc ici en déduction avec le code CTP 637 :

| 😑 🚞 Code cotisation : 637 - Qualifiant : 921 |       |
|----------------------------------------------|-------|
| 🛅 S21.G00.23.001                             | 637   |
| 🛅 S21.G00.23.002                             | 921   |
| 🖵 🫅 S21.G00.23.005                           | 85.00 |

= montant de la cotisation déduit

Au niveau nominatif, le bloc « Base assujettie - S21.G00.78 » doit porter le code base assujettie « **03** - Assiette brute déplafonnée » (aucun paramétrage supplémentaire n'est necessaire).

S21.G00.78.001,'03' S21.G00.78.002,'01112018' S21.G00.78.003,'30112018' S21.G00.78.004,'372.24'

#### Exemple du contrat B non assujetti le 1er mois passant assujetti le second mois :

#### <u>1er mois :</u>

| C00 S.S. MALADIE<br>C05 S.S. VIEILLESSE PLAF<br>C07 S.S. VIEILLESSE TOTALITE<br>C09 S.S. SOLIDARITE<br>C12 FNAU TRA<br>C20 ACCIDENT DU TRAVAIL<br>C27 ALLOCATION FAMILIALE <plaf< th=""><th>21,41<br/>21,41<br/>21,41<br/>21,41<br/>21,41<br/>21,41<br/>21,41<br/>21,41</th><th>6, 900<br/>0, 400</th><th>1,48<br/>0,09</th><th>7,000<br/>8,550<br/>1,900<br/>0,300<br/>0,100<br/>1,680<br/>3,450</th><th>1,50<br/>1,83<br/>0,41<br/>0,06<br/>0,02<br/>0,36<br/>0,74</th></plaf<> | 21,41<br>21,41<br>21,41<br>21,41<br>21,41<br>21,41<br>21,41<br>21,41 | 6, 900<br>0, 400 | 1,48<br>0,09 | 7,000<br>8,550<br>1,900<br>0,300<br>0,100<br>1,680<br>3,450 | 1,50<br>1,83<br>0,41<br>0,06<br>0,02<br>0,36<br>0,74 |
|----------------------------------------------------------------------------------------------------|----------------------------------------------------------------------|------------------|--------------|-------------------------------------------------------------|------------------------------------------------------|
|----------------------------------------------------------------------------------------------------|----------------------------------------------------------------------|------------------|--------------|-------------------------------------------------------------|------------------------------------------------------|

⇒ Le complément de cotisation maladie n'est pas déclenché (Rubrique C04), aucune structure n'est déclenchée sur le CTP 635 :

| 😐 🚞 Code cotisation : 027 - Qualifiant : 920               |
|------------------------------------------------------------|
| 🗄 🛅 Code cotisation : 100 - Qualifiant : 920 - Taux : 1.68 |
| 🗄 💼 Code cotisation : 100 - Qualifiant : 921               |
| 🗄 🛅 Code cotisation : 260 - Qualifiant : 920               |
| 🗄 🛅 Code cotisation : 332 - Qualifiant : 921               |
| 🗄 🛅 Code cotisation : 400 - Qualifiant : 920               |
| 🗄 🛅 Code cotisation : 450 - Qualifiant : 921               |
| 🗄 🛅 Code cotisation : 479 - Qualifiant : 920               |
| 🗄 🛅 Code cotisation : 496 - Qualifiant : 920               |
| 🗄 🛅 Code cotisation : 671 - Qualifiant : 921               |
| 🗄 🛅 Code cotisation : 772 - Qualifiant : 920               |
| 🗄 🗁 Code cotisation : 801 - Qualifiant : 921               |

\_ \_

. .

#### 2ème mois :

| C00 S.S. MALADIE<br>C04 Maladie < Plafond<br>C05 S.S. VIEILLESSE PLAF<br>C07 S.S. VIEILLESSE TOTALITE<br>C09 S.S. SOLIDARITE<br>C12 FNAL/ TR.A<br>C20 ACCIDENT DU TRAVAIL<br>C27 ALLOCATION FAMILIALE <plaf< th=""><th>1700,00<br/>1721,41<br/>1700,00<br/>1700,00<br/>1700,00<br/>1700,00<br/>1700,00<br/>1700,00</th><th>6,900<br/>0,400</th><th>117,30<br/>6,80</th><th>7,000<br/>6,000<br/>8,550<br/>1,900<br/>0,300<br/>0,100<br/>1,680<br/>3,450</th><th>119,00<br/>103,28<br/>145,35<br/>32,30<br/>5,10<br/>1,70<br/>28,56<br/>58,65</th></plaf<> | 1700,00<br>1721,41<br>1700,00<br>1700,00<br>1700,00<br>1700,00<br>1700,00<br>1700,00 | 6,900<br>0,400 | 117,30<br>6,80 | 7,000<br>6,000<br>8,550<br>1,900<br>0,300<br>0,100<br>1,680<br>3,450 | 119,00<br>103,28<br>145,35<br>32,30<br>5,10<br>1,70<br>28,56<br>58,65 |
|----------------------------------------------------------------------------------------------------|--------------------------------------------------------------------------------------|----------------|----------------|----------------------------------------------------------------------|-----------------------------------------------------------------------|
| C28 ALLOCATION FAMILIALE>PLAF                                                                                                    | 1721,41                                                                              |                |                | 1,800                                                                | 30,99                                                                 |

⇒ Le complément de cotisation maladie est déclenché (Rubrique C04), nous devons avoir le code CTP 635 renseigné de cette manière :

| E | 🗉 🧰 Code cotisation : 635 - Qualifiant : 920 |         |                            |
|---|----------------------------------------------|---------|----------------------------|
|   | 🛅 S21.G00.23.001                             | 635     |                            |
|   | 🛅 S21.G00.23.002                             | 920     |                            |
|   | S21.G00.23.004                               | 1721.00 | = base de la cotisation    |
|   | └                                            | 103.00  | = montant de la cotisation |
|   |                                              | 1       |                            |

Au niveau nominatif, le bloc « Base assujettie - S21.G00.78 » doit porter le code base assujettie « **03** - Assiette brute déplafonnée » (aucun paramétrage supplémentaire n'est necessaire).

S21.G00.78.001,'03' S21.G00.78.002,'01112018' S21.G00.78.003,'30112018' S21.G00.78.004,'1700.00'